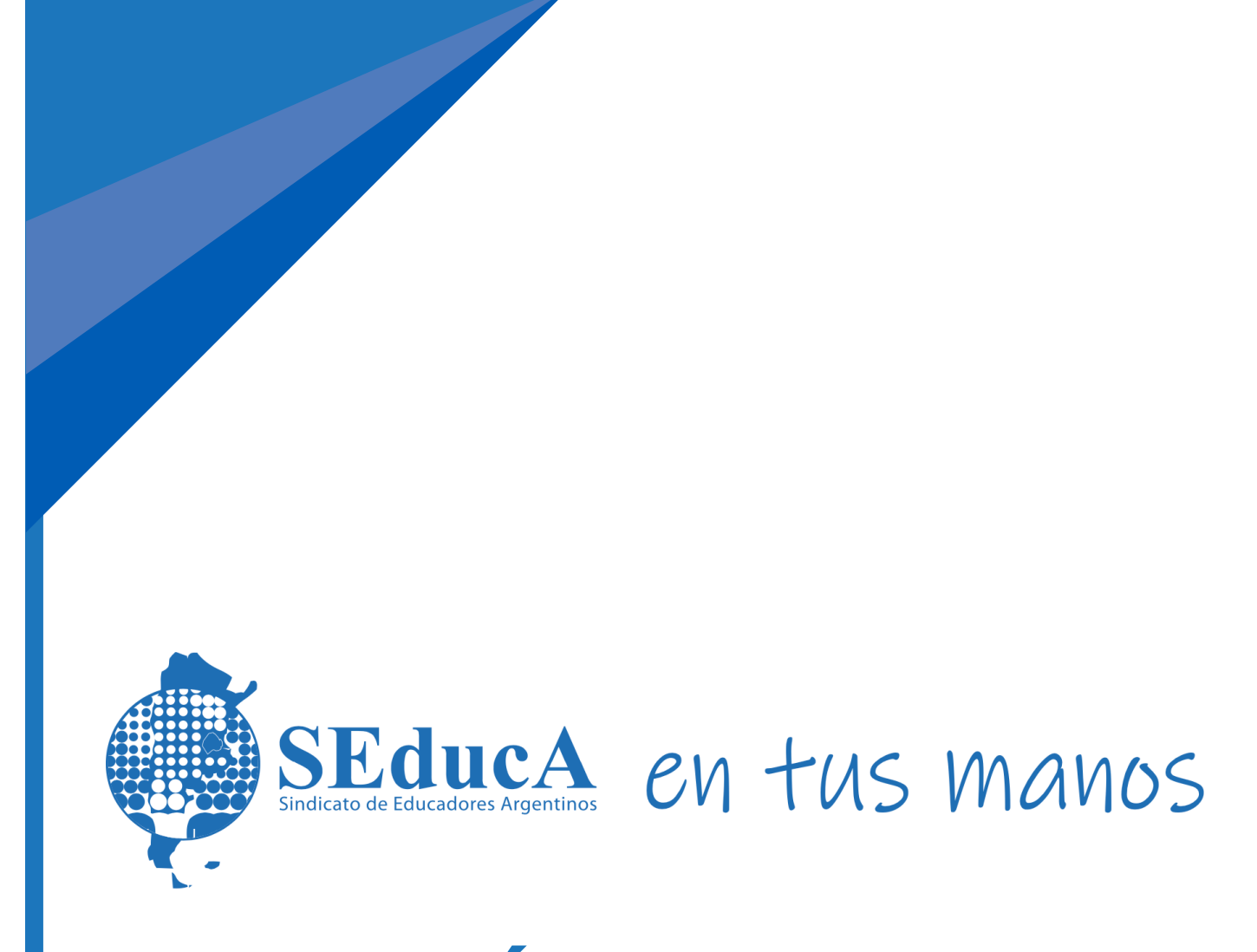

# **GUÍA DE USO**

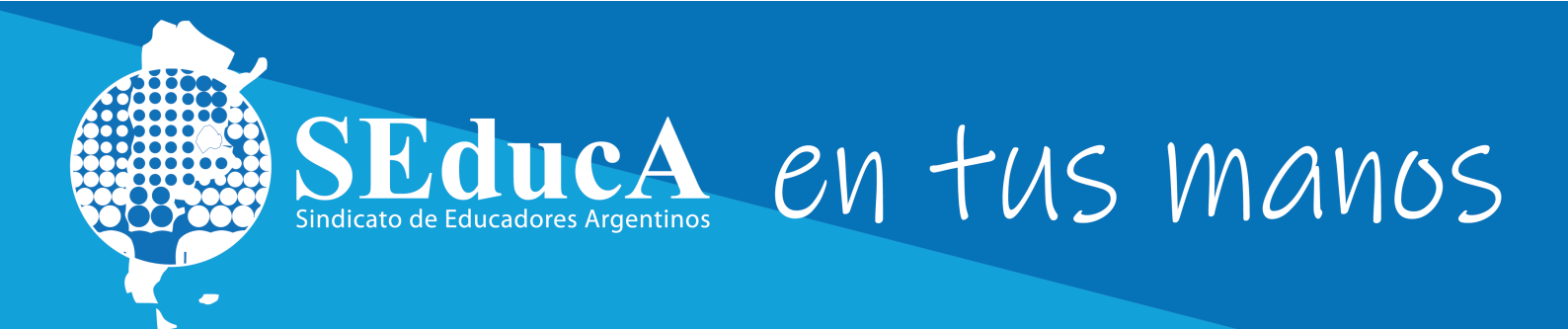

### ¿QUÉ ES SEDUCA EN TUS MANOS?

**SEDUCA EN TUS MANOS** es el nuevo sistema de autogestión que permite a nuestros afiliados acceder a todos los beneficios que ofrece **SEducA** de forma sencilla y rápida desde cualquier dispositivo. A su vez, todos los alumnos que hayan cursado cualquier propuesta formativa perteneciente a nuestro convenio con el Instituto Superior "Gladys R. Vera" A-1339, podrán acceder al campus virtual, descargar sus certificados digitales en PDF, consultar su historial académico, inscribirse de forma sencilla y rápida a todas las propuestas.

### INGRESAR

- Accedé a: https://seduca.quinttos.com.
- Si es tu primer ingreso: ingresá con tu DNI como usuario y contraseña.
- Si ya ingresaste previamente: Accedé con tu usuario y contraseña que utilizabas normalmente (recordá que tu usuario es tu DNI), si no la recordás, podes recuperarla.
- Si sos afiliado a SEducA y nunca accediste: ya contás con un usuario automáticamente. Ingresá con tu DNI como usuario y contraseña.

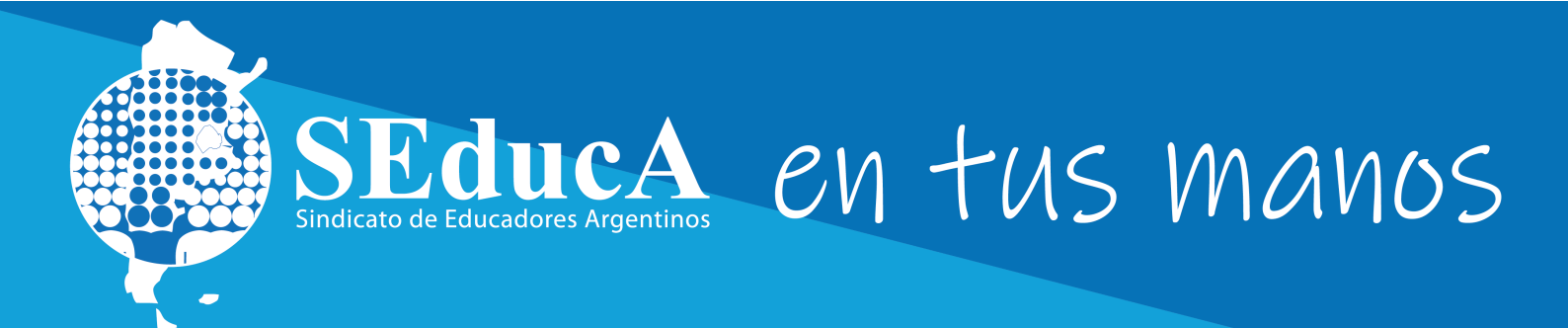

#### **RECUPERAR LA CONTRASEÑA**

| SEducA EN TUS MANOS                                                             |       |
|---------------------------------------------------------------------------------|-------|
| 3000000                                                                         |       |
|                                                                                 |       |
| Ingresar                                                                        | k acá |
| <u>¿Problemas para ingresa</u><br>¿Olvidó su contraseña? - Recuperar contraseña | >     |

### Clic reiniciarla en "recuperar mi contraseña".

#### Recuperar Contraseña

Usuario

Ingrese su nombre de usuario y presione enviar, recibirá un correo electrónico a la casilla registrada en el sistema con los pasos a seguir.

#### Información

Volver

Se ha enviado un mail a su dirección de correo registrada con las instrucciones a seguir.

#### Recuperar Contraseña

#### 30000000

Ingrese su nombre de usuario y presione enviar, recibirá un correo electrónico a la casilla registrada en el sistema con los pasos a seguir.

#### Enviar

Volver

# 2.

Te llevará a esta pantalla: Ingresa tu usuario: es tu DNI, SIN PUNTOS, y luego hace click en el botón enviar.

### 3.

Revisá tu casilla de mail (los SPAM también) y seguí los pasos.

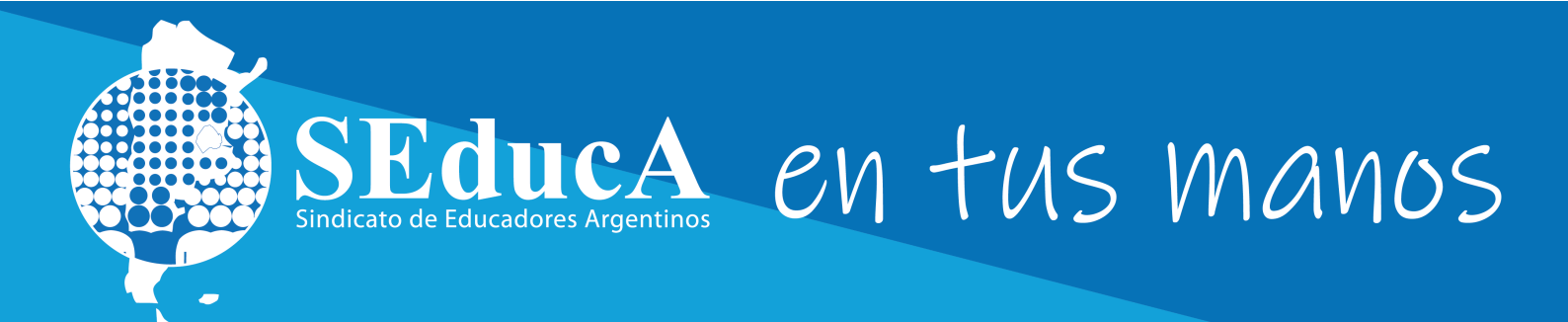

## **BENEFICIOS PARA AFILIADOS**

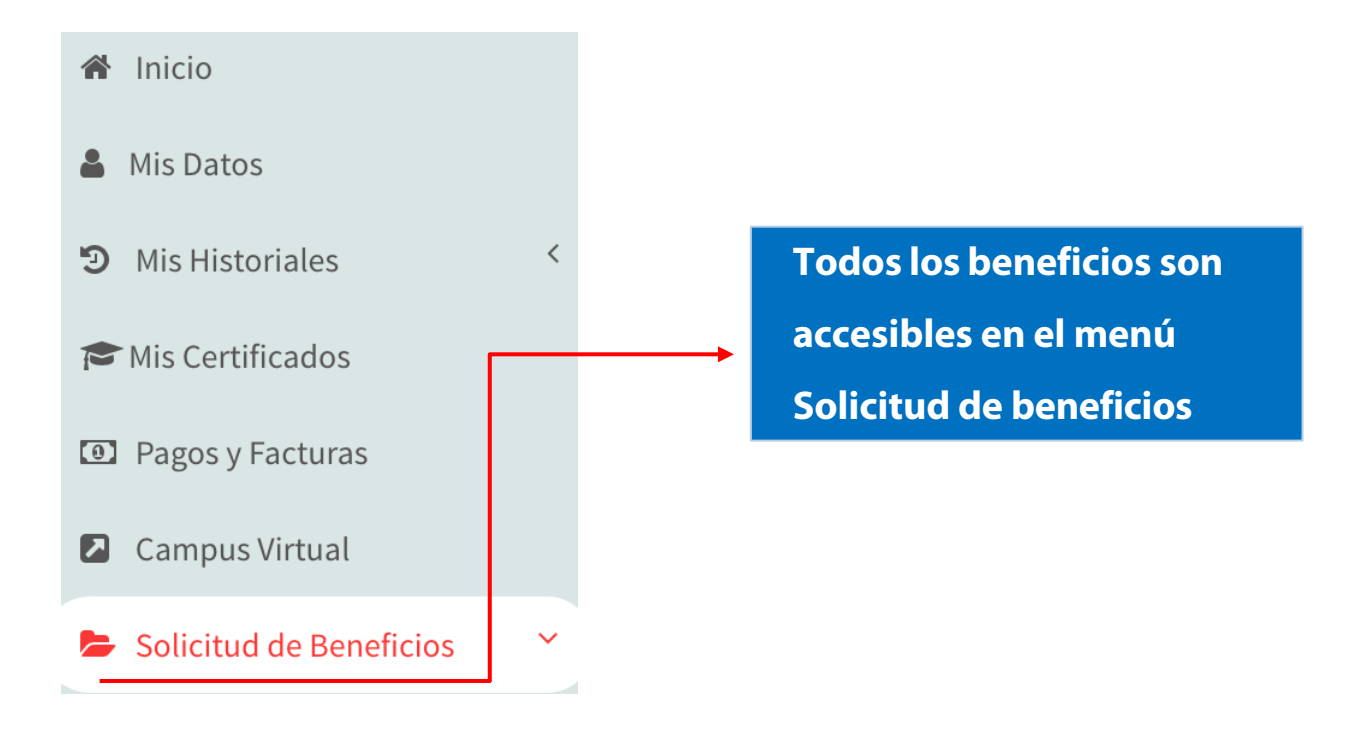

#### SOLICITUD DEL GUARDAPOLVO

- 1- Recibirás una notificación a través de nuestros medios de comunicación en el período disponible para solicitarlo y **se visualizará esta opción en el menú.**
- 2- Podrás realizar el pedido desde el botón "GUARDAPOLVOS" dentro de dicho menú, seleccionando área/nivel, talle y género.
- 3- Siempre podrás seguir el estado del trámite desde tu historial, desde su solicitud hasta la entrega.
- 4- Cuando el guardapolvo se encuentre listo para ser entregado te avisaremos por mail y WhatsApp.

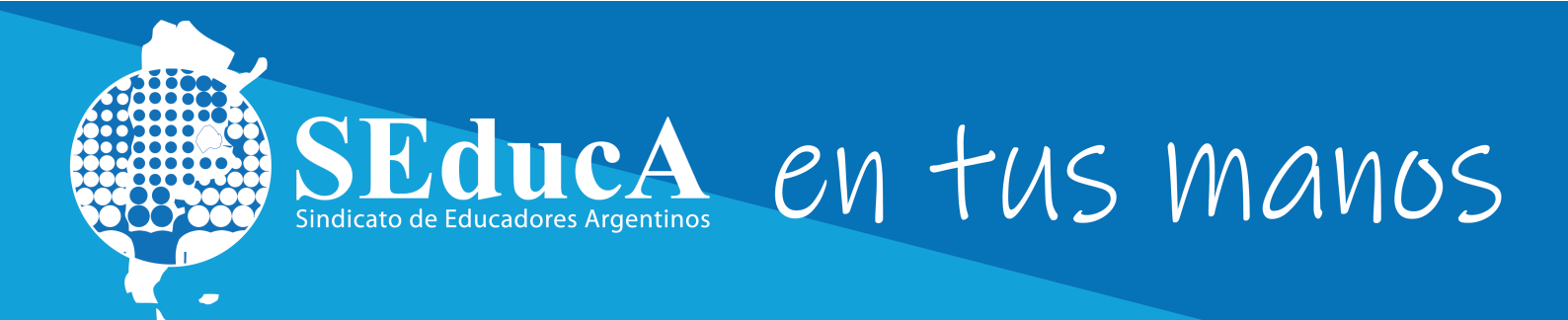

### **SOLICITUD DE LA MOCHILA:**

- Recibirás una notificación a través de nuestros medios de comunicación en el período disponible para solicitarla. A partir de ese momento se visualizará esta opción en el menú para poder pedirla.
- 2- Podrás realizar el pedido desde el botón "MOCHILA" dentro de dicho menú.
- 3- Siempre podrás seguir el estado del trámite desde tu historial, desde su solicitud hasta la entrega.
  - 4- Cuando la mochila se encuentre lista para ser entregada te avisaremos por mail y WhatsApp.

### **SOLICITUD DE KITS ESCOLARES PARA HIJOS**

- Recibirás una notificación a través de nuestros medios de comunicación en el período disponible para solicitarlo. A partir de ese momento se visualizará esta opción en el menú para poder pedirla.
- Podrás realizar el pedido desde el botón "KITS ESCOLARES" dentro de dicho menú.
- 3. Siempre podrás seguir el estado del trámite desde tu historial, desde su solicitud hasta la entrega.
- 4. Cuando el kits escolar se encuentre listo para ser entregado te avisaremos por mail y WhatsApp.

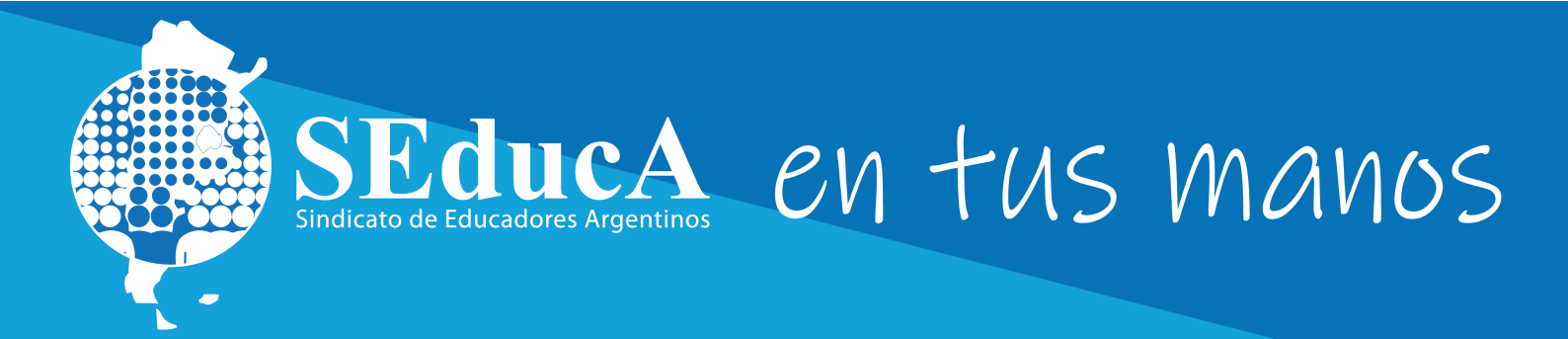

#### **SOLICITUD DE SUBSIDIOS**

- 1- Ingresá en la opción **"SUBSIDIOS"**, verás el listado de subsidios que disponemos para nuestros afiliados, y los requisitos para su solicitud.
- 2- Ingresá en la opción "Iniciar solicitud", luego de seleccionado el subsidio deseado. A continuación, deberás subir los archivos seleccionados (puede ser en formato .PDF o foto nítida y clara).

|                      | Estado: Iniciado/Doc. Pendiente |             |
|----------------------|---------------------------------|-------------|
| Pagos y Facturas     |                                 |             |
| Cursada              |                                 |             |
| Ca Seleccione archiv | vos para subir                  |             |
| 2005 B               |                                 | Arractro ar |

- 3- Una vez adjuntados los archivos, hacé clic en el botón "Confirmar documentación e iniciar trámite".
- 4- Recibirás un e-mail de confirmación para continuar con el trámite.

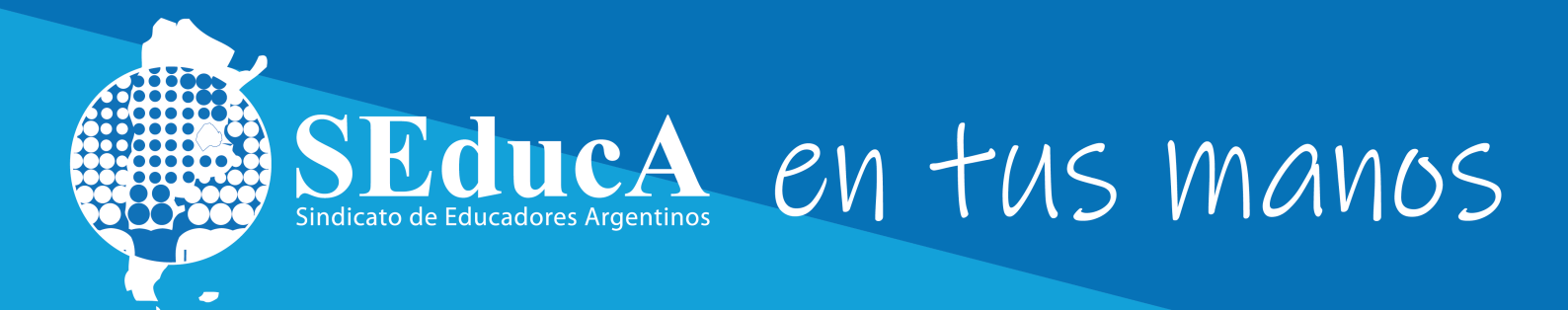

# PROPUESTAS FORMATIVAS

- 1- Ingresá al botón "INSCRIPCIONES A PROPUESTAS FORMATIVAS", te permitirá inscribirte a la o las propuestas formativas que desees, organizadas en categorías.
- 2- Seleccioná del menú desplegable la opción que desees (por ejemplo: "Cursos") y verás el listado de propuestas que coincidan con dicho criterio.
- 3- Luego, hace clic en el botón de "Inscripción". Dentro de las 24hs te llegará un mail de confirmación para que puedas abonar y comenzar a cursar.

#### **IMPORTANTE:**

Para afiliados a SeducA: En el caso de las propuestas con 100% de beca, comenzás a cursar directamente cuando te llega el mail de confirmación.

#### **PAGOS**

- Ingresá a la opción "PAGOS Y FACTURAS", donde podrás ver el listado de pagos pendientes y realizados, organizados por propuesta formativa.
- 2- Para abonar la matrícula de un curso, o la matrícula y/o cuotas de una carrera, actualización, etc. Hacé clic en ela opción "PAGAR" del ítem a abonar.

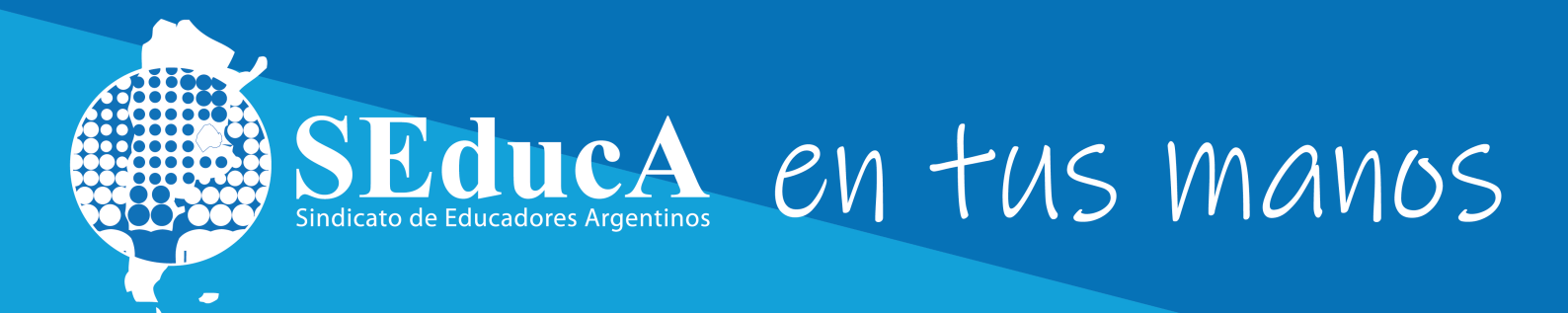

### **DESCARGAS** CERTIFICADOS Y EDICIONES ELECTRÓNICAS

#### **CERTIFICADOS**

**Para descargarlos y visualizarlos:** hacé clic en la opción del menú **"HISTORIAL ACADÉMICO"** o en la opción del menú **"MIS CERTIFICADOS"**, podrás acceder a los mismos, ordenados por propuesta formativa.

#### **LIBROS Y REVISTAS ELECTRÓNICOS**

Para visualizarlos y descargarlos: Dentro de la opción "MIS CERTIFICADOS" podrás acceder a los mismos, ordenados por propuesta formativa.

#### **IMPORTANTE:**

Los certificados de las propuestas aprobadas y las ediciones electrónicas quedan guardados por siempre, listos para ser descargados en cualquier momento en formato adecuado para ser presentados al Ministerio de Educación de CABA y sumar puntaje.

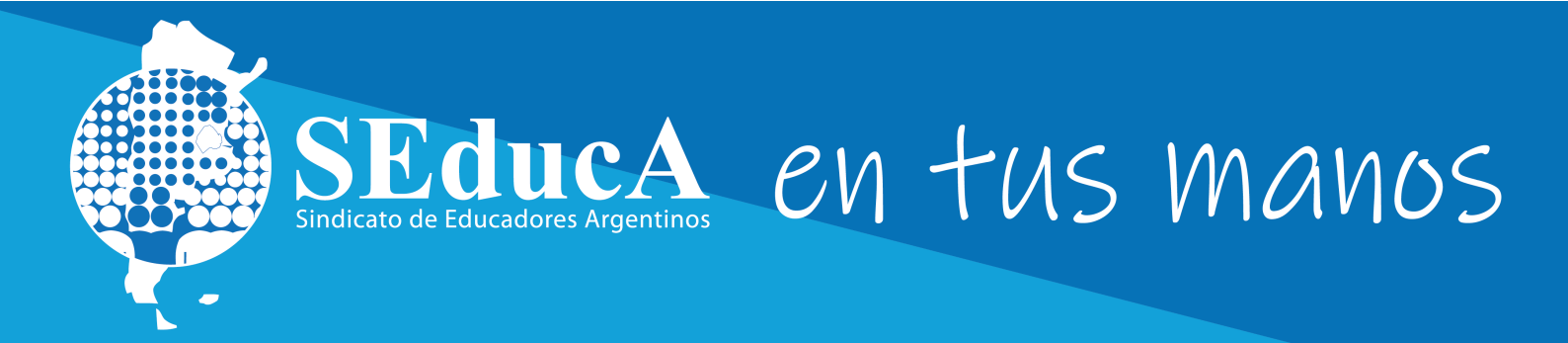

### **CAMPUS VIRTUAL**

### **INGRESAR**

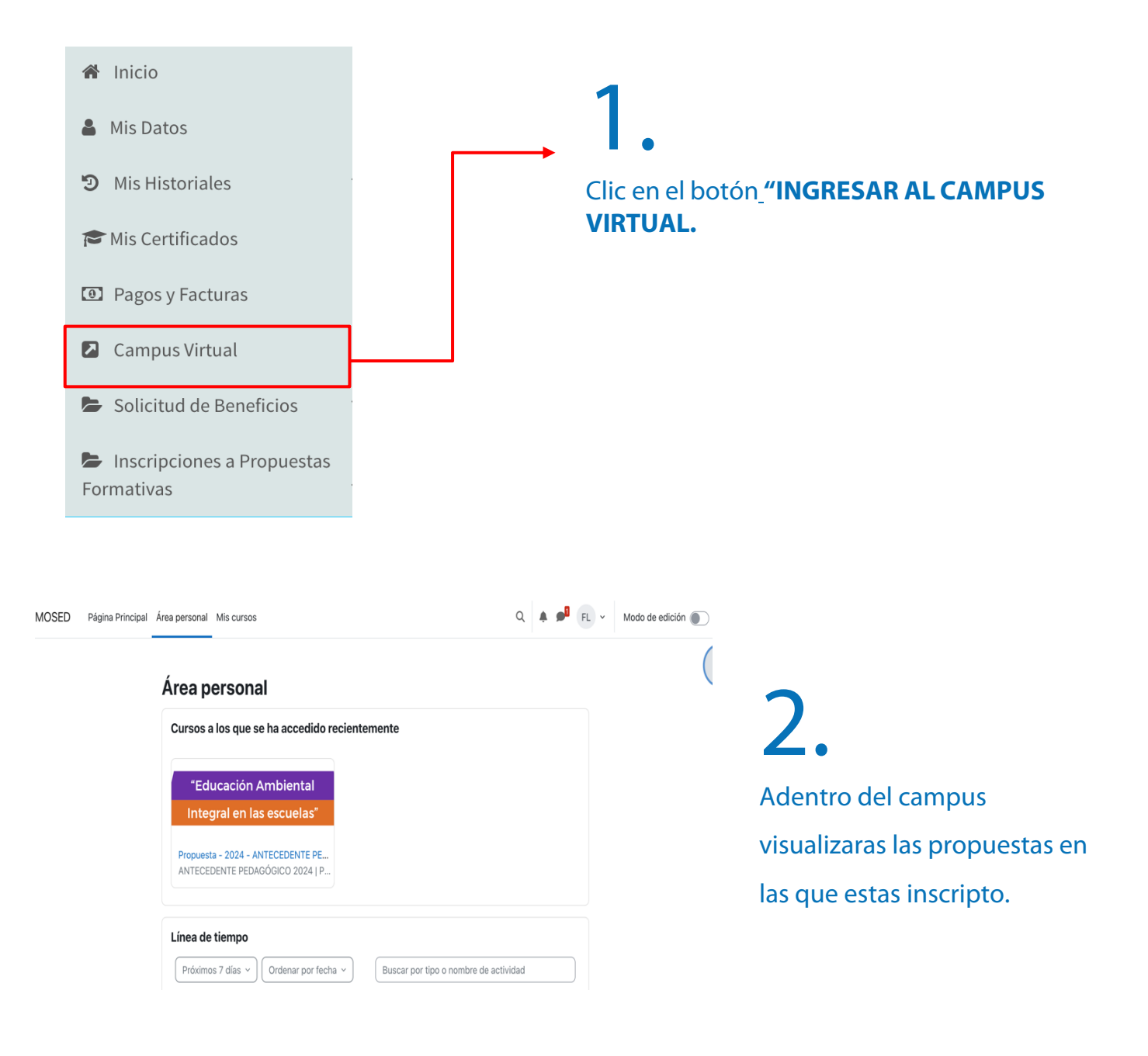

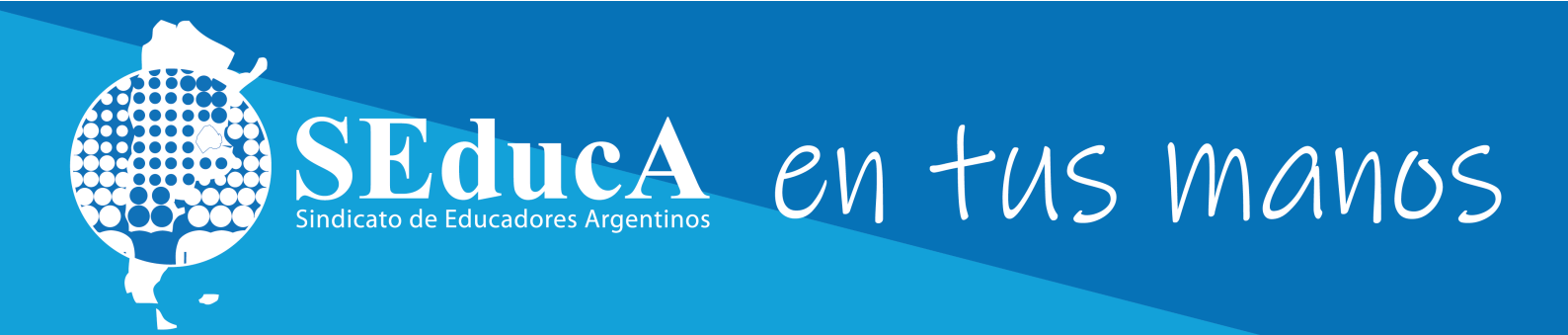

### **BUSCAR LAS PROPUESTAS PARA CURSAR**

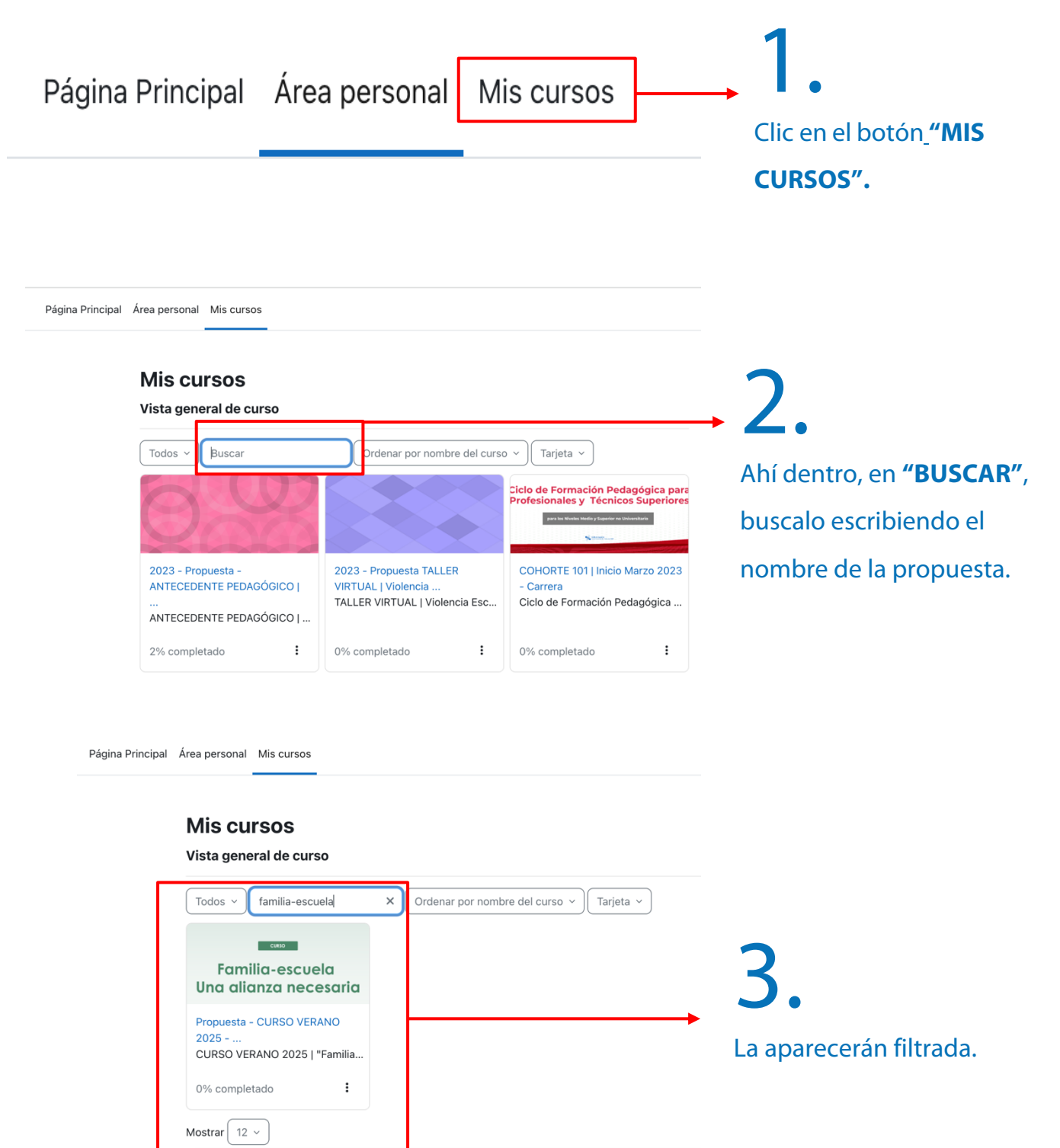

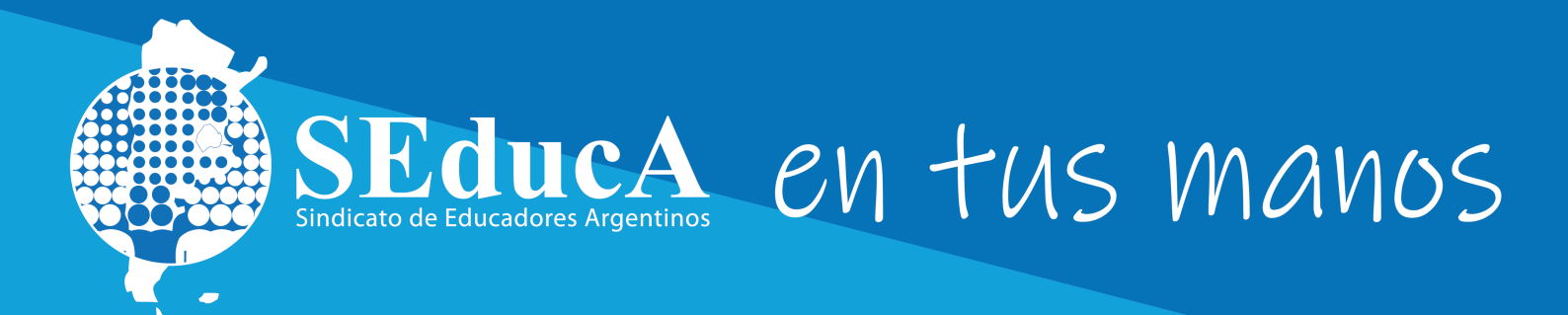

# **TUS HISTORIALES**

### **HISTORIAL DE BENEFICIOS**

Inicio
Mis Datos
Mis Historiales
Mi Historial Académico
Mis Beneficios
Mis Certificados
Pagos y Facturas
Campus Virtual
Solicitud de Beneficios
Inscripciones a Propuestas Formativas

Ingresá en el botón **"MIS HISTORIALES",** y luego, en menú que se despliega, deberás hacer clic en la categoría **"MIS BENEFICIOS".** 

#### Listado de Beneficios Solicitados Mi Historial

| Listado de Be                    | eneficios Solicitados        |                     |                       |                     |  |  |  |
|----------------------------------|------------------------------|---------------------|-----------------------|---------------------|--|--|--|
| Mostrar 10 v filas por página Bu |                              |                     |                       |                     |  |  |  |
| Beneficio                        | Тіро                         | Fecha Solicitud     | Estado                | Fecha de Entrega    |  |  |  |
| ~                                | ~                            |                     | ~                     |                     |  |  |  |
| Subsidio                         | Casamiento                   | 07/07/2023 10:34:00 | Subsidio entregado    | 07/07/2023 10:37:43 |  |  |  |
| Subsidio                         | Casamiento                   | 07/07/2023 10:34:00 | Subsidio entregado    | 07/07/2023 10:37:43 |  |  |  |
| Subsidio                         | Bodas de plata               | 21/07/2023 16:18:00 | Subsidio entregado    | 21/07/2023 16:34:44 |  |  |  |
| Subsidio                         | Bodas de plata               | 21/07/2023 16:18:00 | Subsidio entregado    | 21/07/2023 16:34:44 |  |  |  |
| Subsidio                         | Cumpleaños de hijo   18 años | 10/10/2023 11:15:05 | Subsidio entregado    | 10/10/2023 11:17:42 |  |  |  |
| Subsidio                         | Cumpleaños de hijo   18 años | 10/10/2023 11:15:05 | Subsidio entregado    | 10/10/2023 11:17:42 |  |  |  |
| Guardapolvo                      | Guardapolvo                  | 01/06/2023 11:19:34 | Guardapolvo Entregado | 01/06/2023 11:21:41 |  |  |  |

### 2.

Se mostrarán todos los beneficios solicitados y estado de situación de cada uno

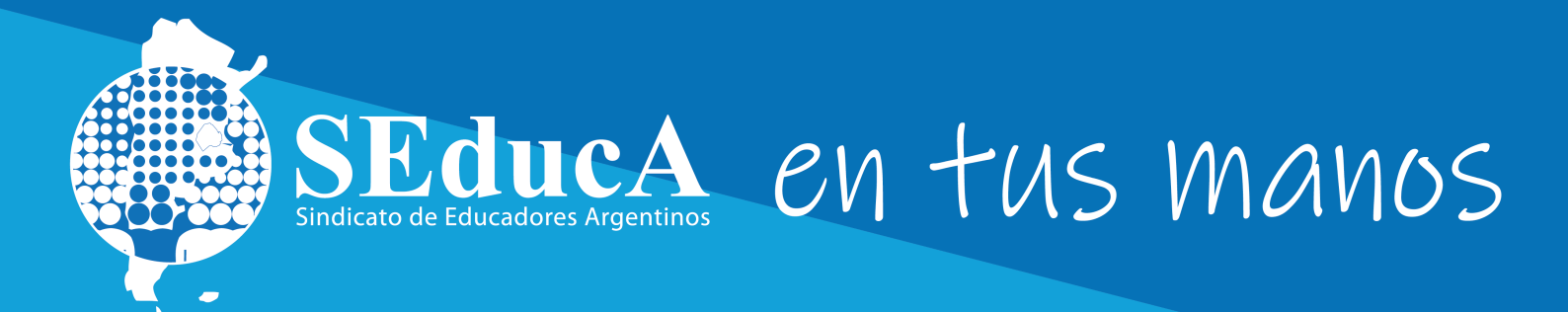

### **HISTORIAL ACADÉMICO**

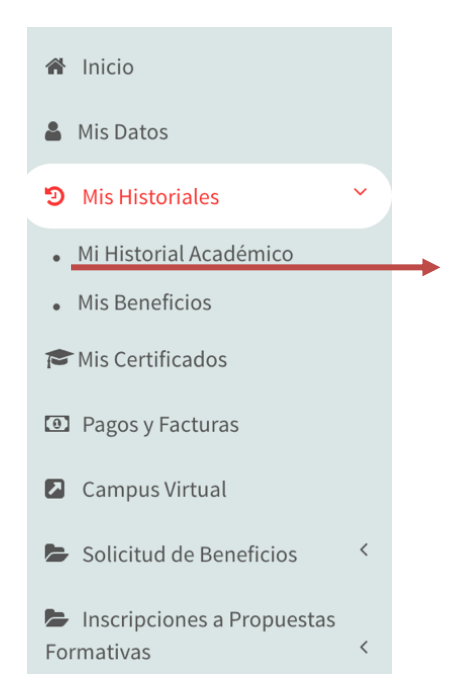

# 1.

Podés acceder a un completo historial de tus inscripciones con tan sólo una mirada, que incluye: nombre de la propuesta, fecha en que te inscribiste, el porcentaje de beca que recibiste, y el estado de cada cursada.

|                                                                                                    | Comunicación                                                                                                    |                         |                |            |            |            |  |              |          |
|----------------------------------------------------------------------------------------------------|----------------------------------------------------------------------------------------------------|-------------------------|----------------|------------|------------|------------|--|--------------|----------|
| Publicación<br>en revista<br>electrónica  <br>Puntaje en<br>rubro<br>"Antecedentes<br>pedagógicos" | ANTECEDENTE<br>PEDAGÓGICO 2024  <br>Publicación en<br>Revista electrónica  <br>Seminario Vitual<br>"Educación<br>Emocional y TIC: para<br>trabajar las<br>emociones<br>incorporando<br>herramientas<br>digitales en las aulas" | 30324016                | Alumno Regular | 02/08/2024 | 15/05/2024 | 02/12/2024 |  | Beca<br>100% | Afiliado |
|                                                                                                    | ANTECEDENTE<br>PEDAGÓGICO 2024  <br>Publicación en<br>Revista Proyecto<br>Escuela №14  <br>Temática de la<br>convocatoria:<br>"Educació Captura d<br>Ambienta Integral en                                                      | 30322826<br>le Pantalla | Alumno Regular | 12/06/2024 | 12/06/2024 | 22/11/2024 |  | Beca<br>100% | Afiliado |

### 2

Se mostrarán todas las inscripciones realizadas, con los detalles de cada una.

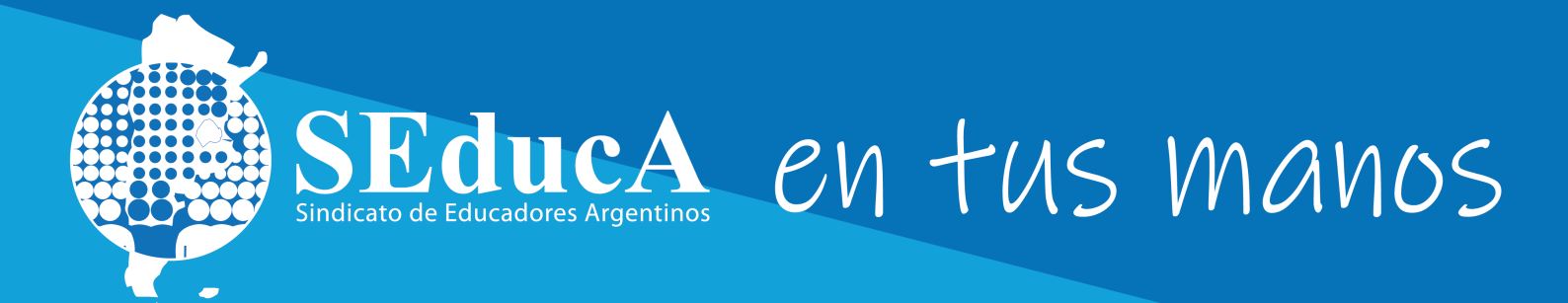

# **AFILIATE** Y ACCEDÉ A TODOS LOS BENEFICIOS

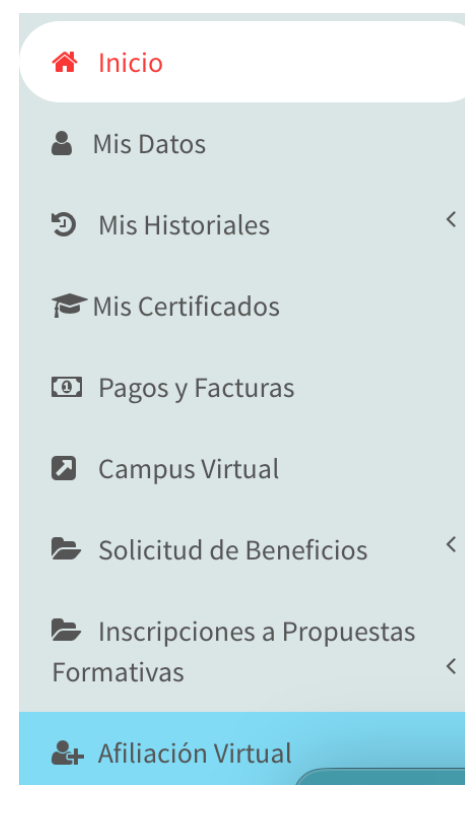

Afiliate haciendo clic en el botón **"AFILIACIÓN VIRTUAL"** y completá los datos solicitados. En menos de 24 hs. hábiles, recibirás tu ficha de afiliación online para que la completes de forma virtual.

Inmediatamente comenzarás a utilizar SEducA EN TUS MANOS con las becas y el acceso a todos los beneficios exclusivos. También un asesor se comunicará con vos para ponerse a disposición para acompañarte en tu carrera docente, **¡Te esperamos!** 

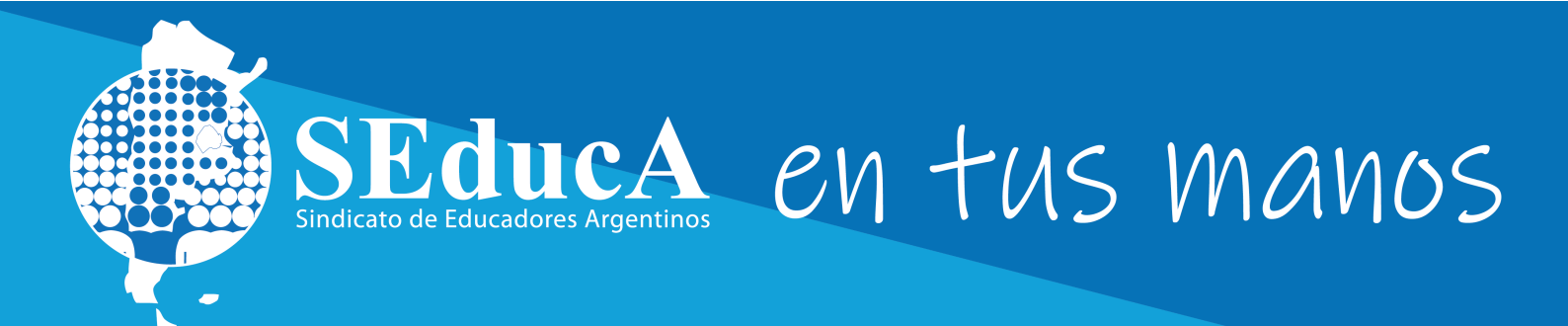

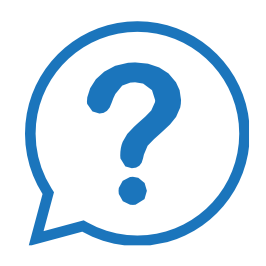

# Si necesitas ayuda nuestros asesores están para ayudarte:

Por whatsapp: 1159776147

Y en nuestra sede en Pichincha 467. CABA, de lunes a viernes de 9 a 18 hs.